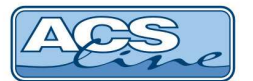

# Převodník CTA02

Identifikační systém ACS-line

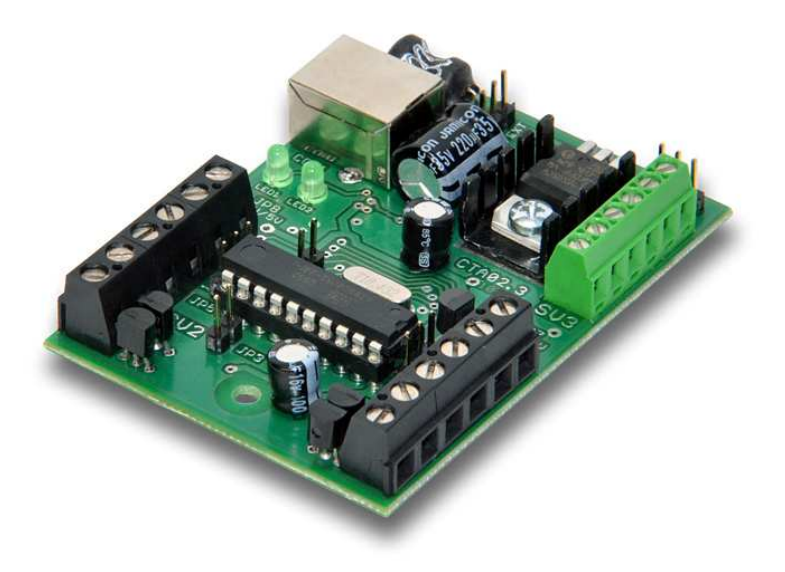

## Návod pro instalaci

Verze hardware CTA02.3

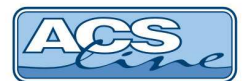

## Popis funkce

Převodník datových formátů slouží pro připojení různých čteček a převodu jejich výstupního datového formátu pro spojení se zařízením, které vyžaduje odlišný formát. Dále slouží CTA02 jako koncentrátor pro připojení dvou čteček do jednoho vstupního portu nadřízeného zařízení s rozlišením jednotlivých čteček.

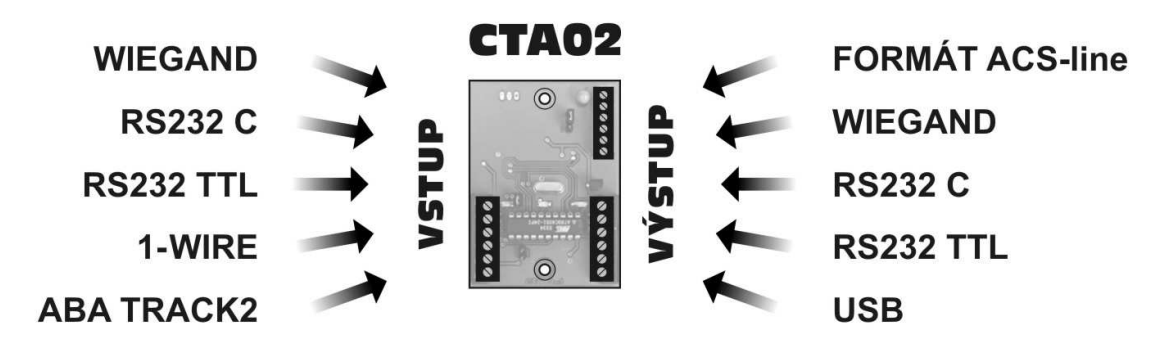

## Zapojení:

Modul CTA02 je určen pro instalaci a upevnění do instalační krabice LK80, nebo jiné uchycení pomocí otvorů s roztečí 60mm. Zařízení vyžaduje externí napájení 12V DC. Na svorkovnice SV1 a SV2 se připojují čtečky, pokud se připojuje pouze jedna čtečka použijte vždy SV1. Na SV3 jsou k disposici výstupní data pro připojení ke čtecímu portu nadřízeného modulu nebo počítače. Propojky slouží k volbě požadovaných vstupních a výstupních formátů a napěťových úrovní. Zelená dioda LED1 na plošném spoji signalizuje akceptaci dat na některém se vstupů SV1, SV2. LED2 signalizuje správné připojení do USB a nainstalování driverů.

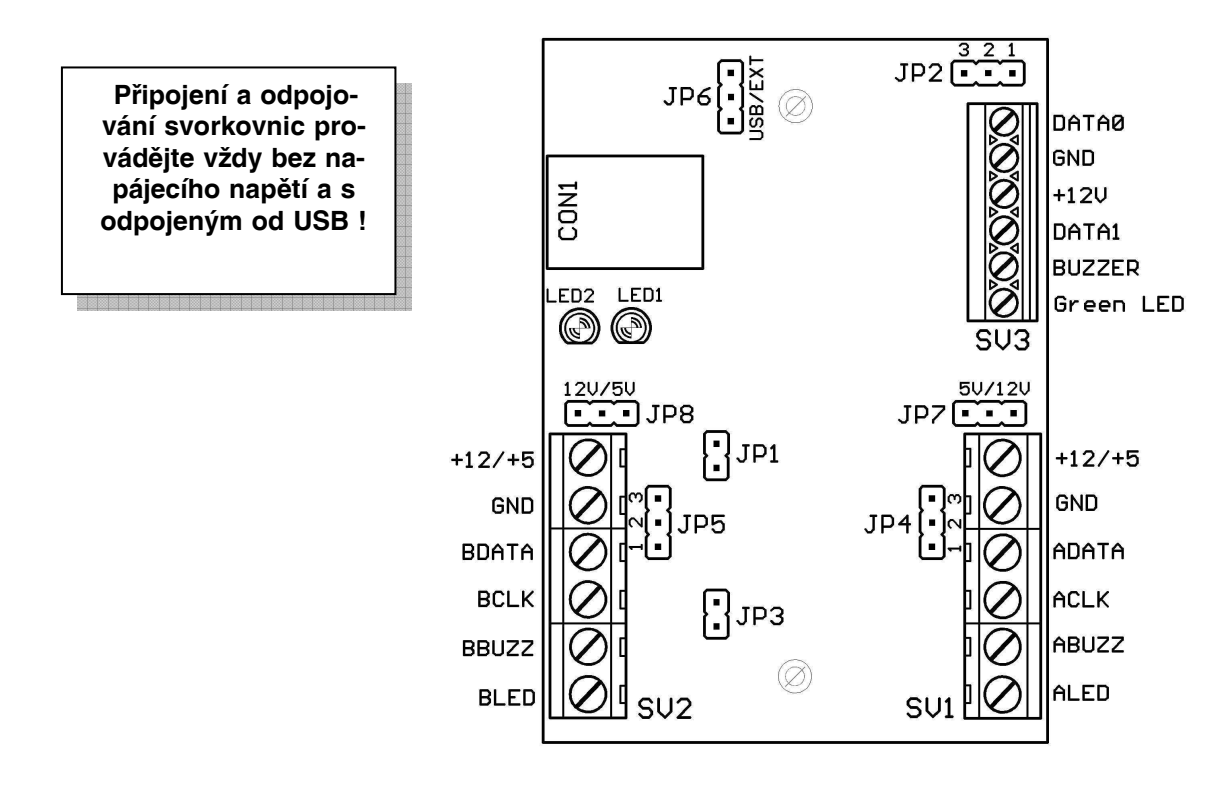

POZOR: Modul je z výroby dodávám vždy pouze pro určitý formát vstupních dat dle štítku, proto je třeba požadovaný formát specifikovat již při objednávce.

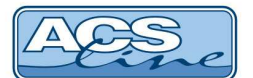

#### Vstupní svorkovnice SV1, SV2

Svorky číslovány odshora

| Svorka | Signál                                                                                  |
|--------|-----------------------------------------------------------------------------------------|
| 1      | Napájení čtečky +12V DC, propojeno na SV3, napětí ovlivňují propojky JP7, JP8           |
| 2      | GND čtečky, propojeno na SV3                                                            |
| 3      | DATA0, DATA, RXD - vstup pro datový signál čtečky                                       |
| 4      | DATA1, CLK, TXD - Vstup nebo výstup druhého signálu čtečky (pokud je k disposici)       |
| 5      | Výstup pro ovládání pískače čtečky, ovládáno z SV3 dle aktivní čtečky                   |
| 6      | Výstup pro ovládání světelné signalizace čtečky, ovládáno z SV3 společně pro obě strany |

#### Výstupní svorkovnice SV3

Slouží k připojení modulu k nadřízenému terminálu nebo k sériovému portu počítače. Dále je přes tuto svorkovnici realizováno napájení modulu a ovládání výstupních signálů pro LED a BEEPER připojených čteček. Ovládací signály se aktivují přivedení úrovně 0V. Viz obrázky na stranách 4-5.

| Svorka | Signál                                                          |  |  |  |  |  |
|--------|-----------------------------------------------------------------|--|--|--|--|--|
| DATA0  | Výstup sériových dat TxD (napěťové úrovně dle nastavení JP2)    |  |  |  |  |  |
|        | V konfiguraci Wiegand výstup signálu D0                         |  |  |  |  |  |
| GND    | <ul> <li>pól pro připojení externího napájení modulu</li> </ul> |  |  |  |  |  |
| +12V   | + pól pro připojení externího napájení modulu                   |  |  |  |  |  |
| DATA1  | V konfiguraci Wiegand výstup signálu D1, jinak bez funkce       |  |  |  |  |  |
| BEEP   | Ovládání pískače čteček                                         |  |  |  |  |  |
| LED    | Ovládání LED čteček                                             |  |  |  |  |  |

#### Nastavení konfiguračních propojek

| JP1     | formát výstupních dat dle tabulky<br>- rozpojeno binární<br>- spojeno ACSII (16 znaků + CB), nastavení portu 9600 8.1 N |
|---------|----------------------------------------------------------------------------------------------------|
| JP2     | napěťová úroveň výstupních dat<br>- spojeno 1-2 = TTL                                                                   |
|         | - spojeno 2-3 = RS232C (pouze při JP1=ON a JP3=OFF)                                                                     |
| JP3     | konverze dat na výstupu                                                                                                 |
|         | <ul> <li>rozpojeno = výstup je vždy v binárním tvaru ACS-line</li> </ul>                                                |
|         | <ul> <li>spojeno = výstup je vždy ve formátu Wiegand</li> </ul>                                                         |
| JP4,JP5 | napěťová úroveň vstupních dat                                                                                           |
|         | - spojeno 1-2 = TTL                                                                                                    |
|         | - spojeno 2-3 = RS232C (pokud je TXD výstupy čtečky v úrovních +-12V )                                                  |
| JP6     | volba zdroje napájení modulu z externího zdroje přes SV3                                                                |
|         | nebo z USB (5V max 500 mA). V tomto případě bude přes JP7-8 k disposici také pouze 5V.                                  |
| JP7,JP8 | volba napětí 5V nebo 12V pro čtečky na SV1 respektive SV2                                                               |

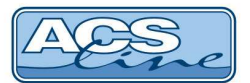

## Základní zapojení modulu CTA02

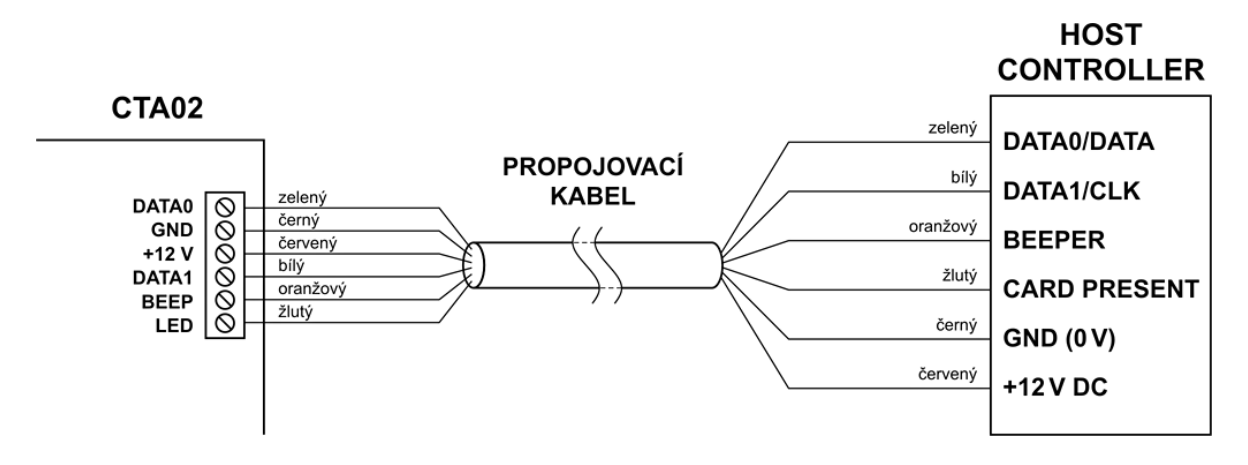

#### Zvětšení vzdálenosti snímačů EDK2 od terminálu

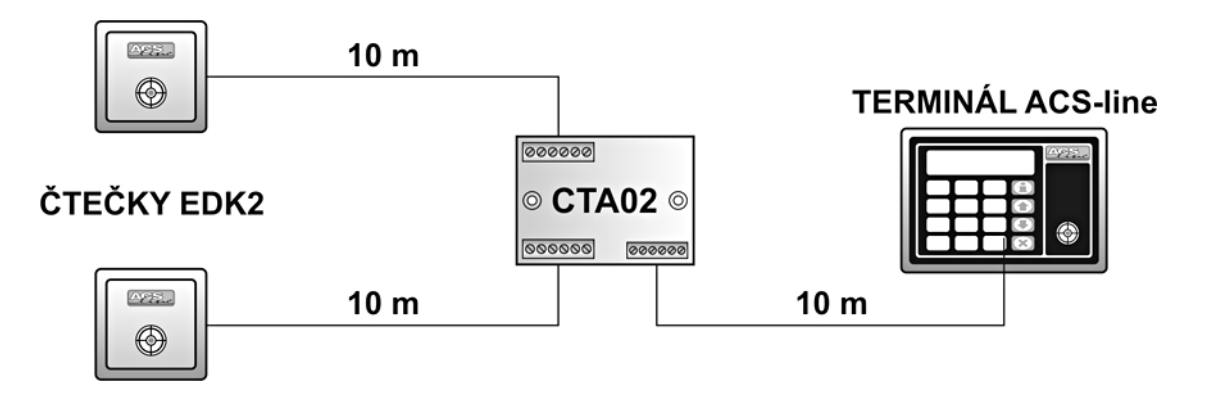

Připojení dvou čteček wiegand do jednoho portu terminálu nebo reader modulu

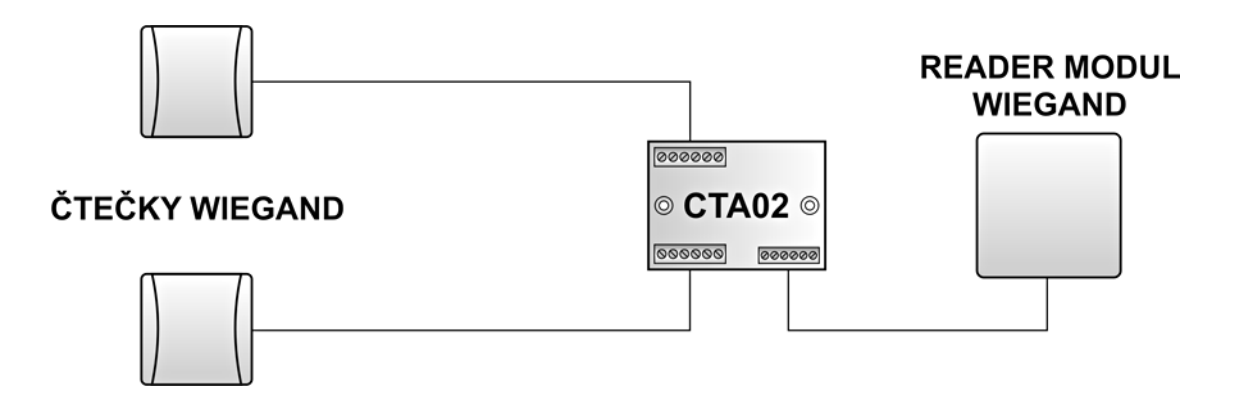

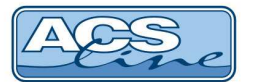

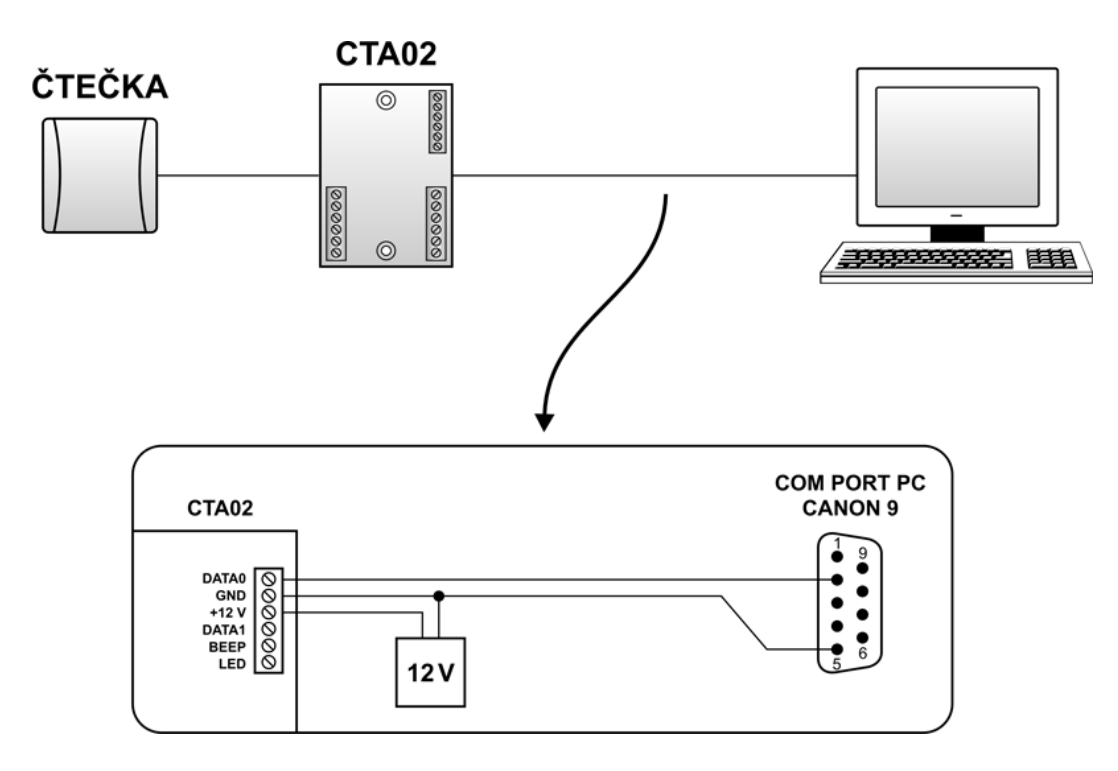

### Připojení modulu CTA02 k sériovému portu PC

#### Připojení modulu CTA02 přes USB

Vždy proveďte nejdříve úplné zapojení modulu a pak teprve pokračujte s připojením k PC. Stejně tak při manipulaci se zapojením modulu vždy odpojte USB kabel od počítače.

#### Instalace driveru:

Pro používání převodníku je třeba instalovat do vašeho PC USB driver, který vytvoří virtuální COM port. S tímto portem lze následně pracovat jako s klasickým sériovým portem.

- 1. Kabel USB ponechte odpojený od PC.
- 2. Spustte instalátor ACSline USB CP210x driver installer.exe (z dodaného CD:\Driver\USB\CP21xx\)
- 3. Pokračujte v instalaci podle pokynů instalátoru Instalátor vyžaduje specifikovat cestu, kam se budou soubory driveru instalovat. Doporučené umístění není nutné měnit

| ESTELAR s.r.o.                          |                    |
|-----------------------------------------|--------------------|
| ACS-line CP210x USB to UART Br          | idge               |
| stallation Location:                    | Driver Version 5.3 |
| C:\Program Files\ACS-line system\USE    | 3\CP210x\          |
| erh ) og an i novji izv mie vjerenijev  |                    |
| - 18 - 18 - 18 - 18 - 18 - 18 - 18 - 18 |                    |

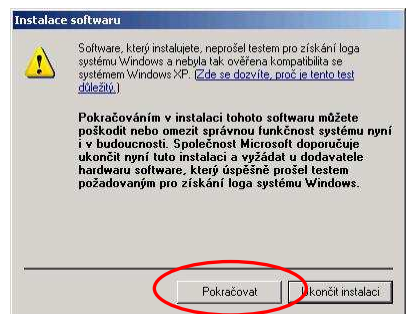

4. V dalším dialogu je třeba potvrdit bezpečnostní dotaz systému Windows tlačítkem "Pokračovat"

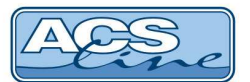

ELEKTRONICKÝ IDENTIFIKAČNÍ SYSTÉM

- 5. Po dokončení instalace připojte modul CTA02 k počítači. Po zasunutí kabelu převodníku do USB zásuvky zapnutého počítače dojde k detekci nového USB zařízení.
- 6. V následujícím Průvodci rozpoznaným hardwarem vyberte možnost: nepřipojovat k webu. Na dalším dialogu zvolte: "Instalovat software automaticky".
- 7. Po dokončení instalace driverů se na modulu rozsvítí zelená kontrolka LED2 a modul je připraven k použití.
- 8. Pro software, který bude modul obsluhovat je dostupný přes virtuální sériový port. COM port který byl vytvořen zjistíte ve správci hardwaru (viz. následující kapitola).

Pokud připojíte ke stejnému počítači další USB zařízení systému ACS-line postupujte stejným způsobem od bodu 6. Pro každé zařízení bude vytvořen nový virtuální COM port.

#### Kontrola virtuálního COM portu

Kontrolu správné instalace proveďte ve "Správci zařízení", kde se musí objevit nový hardware ACS-line. Pokud modul není připojen jeho virtuální port neexistuje a není ani vidět ve správci zařízení. Po opětovném připojení modulu bude port automaticky obnoven dle původního nastavení.

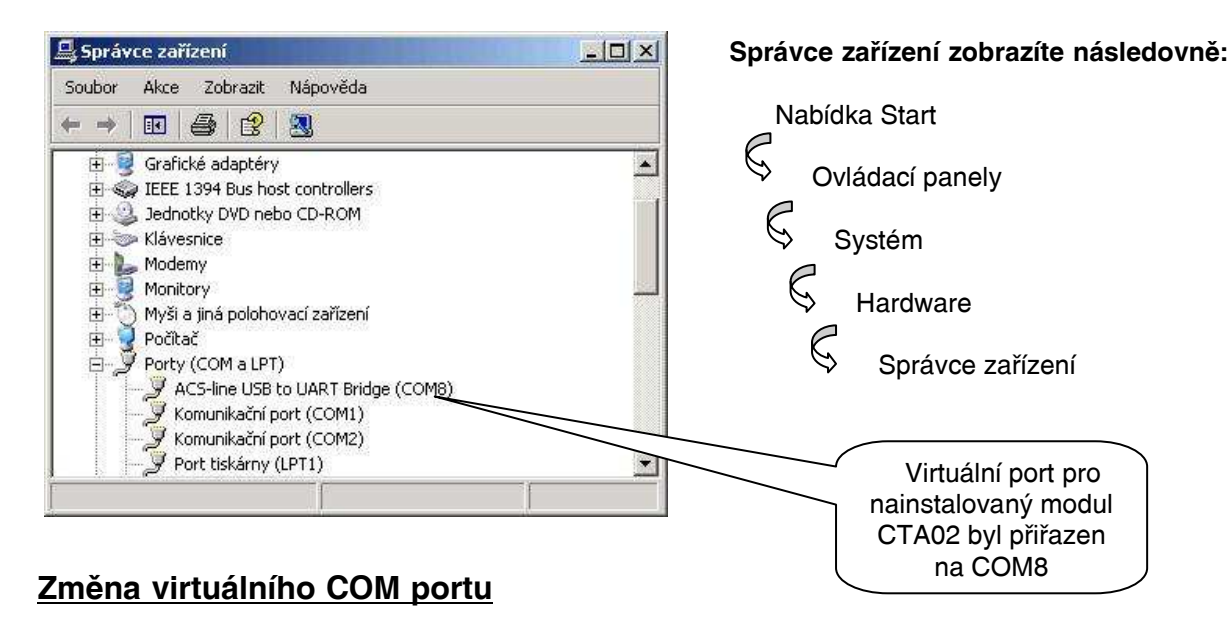

Pokud potřebujete přiřadit převodník na jiný COM port, než který byl nastaven při instalaci, klikněte na původní port dvakrát ve správci zařízení. Objeví se okno vlastností, vyberte záložku "Nastavení portu" a stiskněte tlačítko "Upřesnit". V následujícím dialogu je možno vybrat některý jiný volný port. Toto nastavení bude uchováno pro použití do budoucna.

| Upřesňující nastavení pro COM5                                                                                                    |                                                                  |
|----------------------------------------------------------------------------------------------------|------------------------------------------------------------------|
| ✓       Používat vyrovnávací paměť EIFD (vyžaduje čip kompatibilní s UART 16550)         Chcete-li dosťannit potíže při komunikaci, vyberte nižší hodnotu.         Chcete-li dosťannout vyššího výkonu, vyberte vyšší hodnotu.         Příjímací<br>vyrovnávací       Nízká (1)         Přegnosová<br>vytovnávací       Nízká (1)         Vysoká       (14)         Přegnosová<br>vytovnávací       Nízká (1)         Vysoká       (16)         Číslo portu COM:       COM5 | OK<br>Storno<br>⊻ýchozí<br>Zde vyberte požadované<br>číslo portu |

USB ovladače pro pro modul CTA02 jsou k dispozici také na internetové adrese <u>www.acsline.cz</u> Pro stažení je nutná registrace.

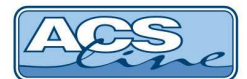

| Provedení | JP1 | JP3 | Vstup                   | Výstup                      |
|-----------|-----|-----|-------------------------|-----------------------------|
| CTA02     | OFF | OFF | ACS-line (čtečky EDK2x) | binární ACS-line            |
| CTA02     | ON  | OFF | ACS-line (čtečky EDK2x) | ASCII (16 znaků + CR)       |
| CTA02     | OFF | ON  | ACS-line (čtečky EDK2x) | Wiegand 26                  |
| CTA02-W   | OFF | OFF | Wiegand 26-37           | binární ACS-line            |
| CTA02-W   | ON  | OFF | Wiegand 26-37           | ASCII (16 znaků + CR)       |
| CTA02-W   | OFF | ON  | Wiegand 26-37           | Wiegand 26-37 dle vstupu    |
| CTA02-ABA | OFF | OFF | ABA track 2             | binární ACS-line            |
| CTA02-ABA | ON  | OFF | ABA track 2             | ASCII (16 znaků + CR)       |
| CTA02-ABA | OFF | ON  | ABA track 2             | Wiegand 26-37 dle provedení |
| CTA02-IB  | OFF | OFF | 1-wire Dallas           | binární ACS-line            |
| CTA02-IB  | ON  | OFF | 1-wire Dallas           | ASCII (16 znaků + CR)       |
| CTA02-IB  | OFF | ON  | 1-wire Dallas           | Wiegand 26-37 dle provedení |
| CTA02-MIF | OFF | OFF | RS232 mifare            | binární ACS-line            |
| CTA02-MIF | ON  | OFF | RS232 mifare            | ASCII (16 znaků + CR)       |
| CTA02-MIF | OFF | ON  | RS232 mifare            | Wiegand 26-37 dle provedení |
| CTA02-HTG | OFF | OFF | RS232 HITAG             | binární ACS-line            |
| CTA02-HTG | ON  | OFF | RS232 HITAG             | ASCII (16 znaků + CR)       |
| CTA02-HTG | OFF | ON  | RS232 HITAG             | Wiegand 26-37 dle provedení |
| CTA02-RS  | OFF | OFF | RS232                   | binární ACS-line            |
| CTA02-RS  | ON  | OFF | RS232                   | ASCII dle vstupu            |
| CTA02-RS  | OFF | ON  | RS232                   | Wiegand 26-37 dle provedení |

Tabulka vstupních a výstupních formátů (neuvedené kombinace nejsou povoleny)

Pro formáty ACS-line a RS232 je povolená délka výstupního vedení maximálně 10m Pro formát Wiegand je povolená délka výstupního vedení maximálně 20m Na oba vstupní porty lze zapojit pouze shodné datové signály pro dané provedení.

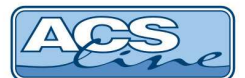

## Technická specifikace CTA02-USB:

Napájecí napětí Napájecí proud Pracovní teplota Rozměry pl. spoje

12V DC nebo 5V z USB 30 mA @ 12V (bez připojených čteček) min. -25 °C, max. +65 °C 53 mm x 73 mm, výška max. 17mm

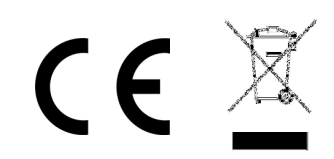

Aktualizace a novinky naleznete na www.acsline.cz

Uvítáme jakékoliv připomínky a podněty k činnosti systému ACS-line. Výrobce si vyhrazuje právo změn ve výrobcích a v propagačních materiálech.

> ESTELAR s.r.o. Palackého 744/1, Holešov 769 01, Česká republika IČ: 26932962, DIČ: CZ26932962 telefon.: +420 573 395 466 <u>hotline@estelar.cz</u> <u>http://www.estelar.cz</u>